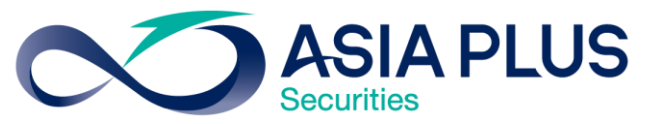

# ขั้นตอนเข้าสู่ระบบ 2Factor Authenication

LOGIN

## สร้างโอการการลงทุนที่ดีกว่ากับ หลักทรัพย์ เอเซีย พลัส

0 2680 1000 ฝ่ายลูกค้าสัมพันธ์

### Streaming (Mobile/Tablet)

ASIA PLUS

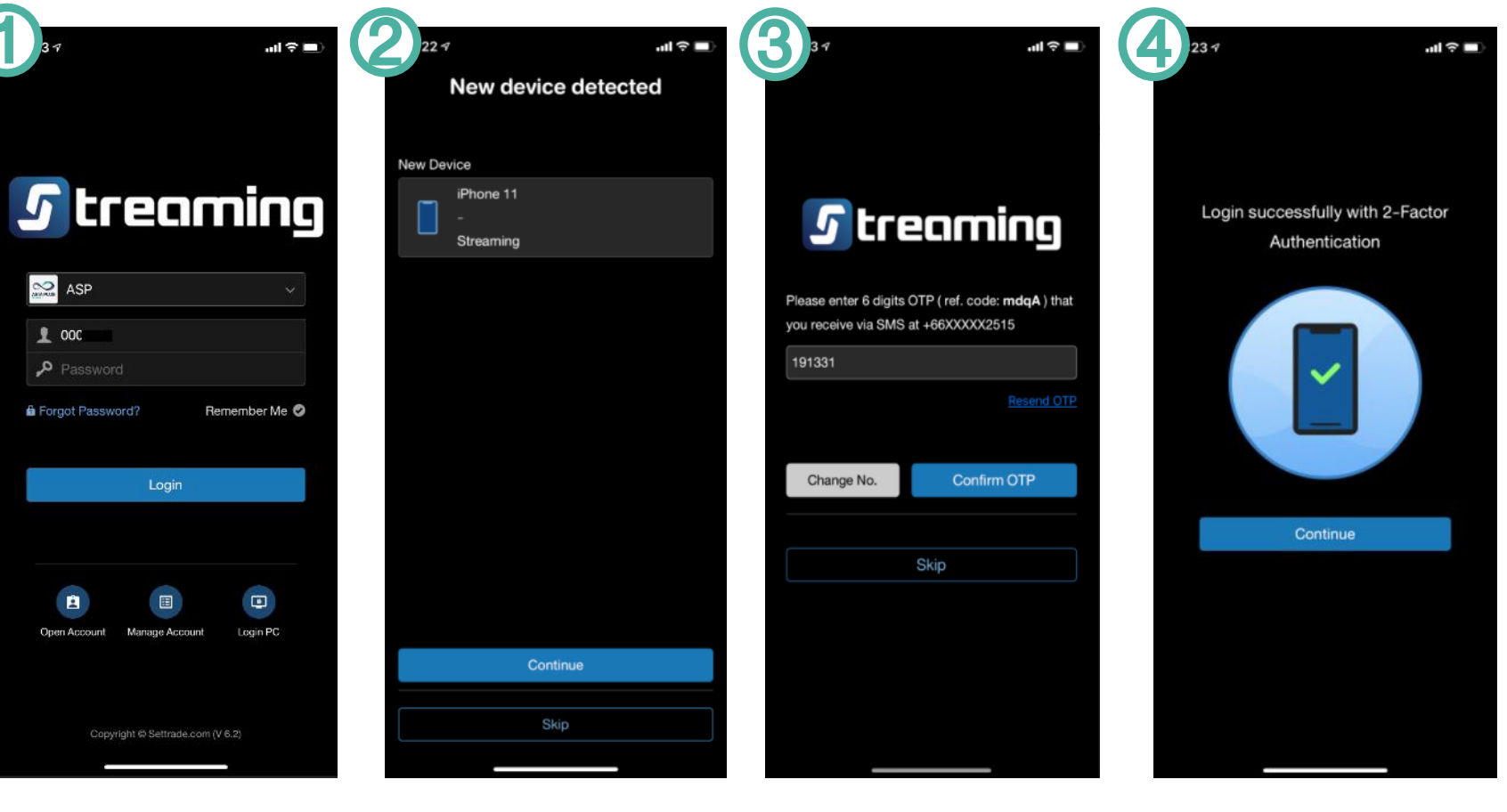

1. เลือก ASP และเข้าสู่ระบบ 2. ยืนยันอุปกรณ์ เพื่อเข้าใช้งาน

3. ยืนยันรหัส OTP ที่ได้รับทาง SMS 4. กด Continue เข้าสู่การใช้งาน

### eFinTrade+ (Mobile/Tablet)

ASIA PLUS

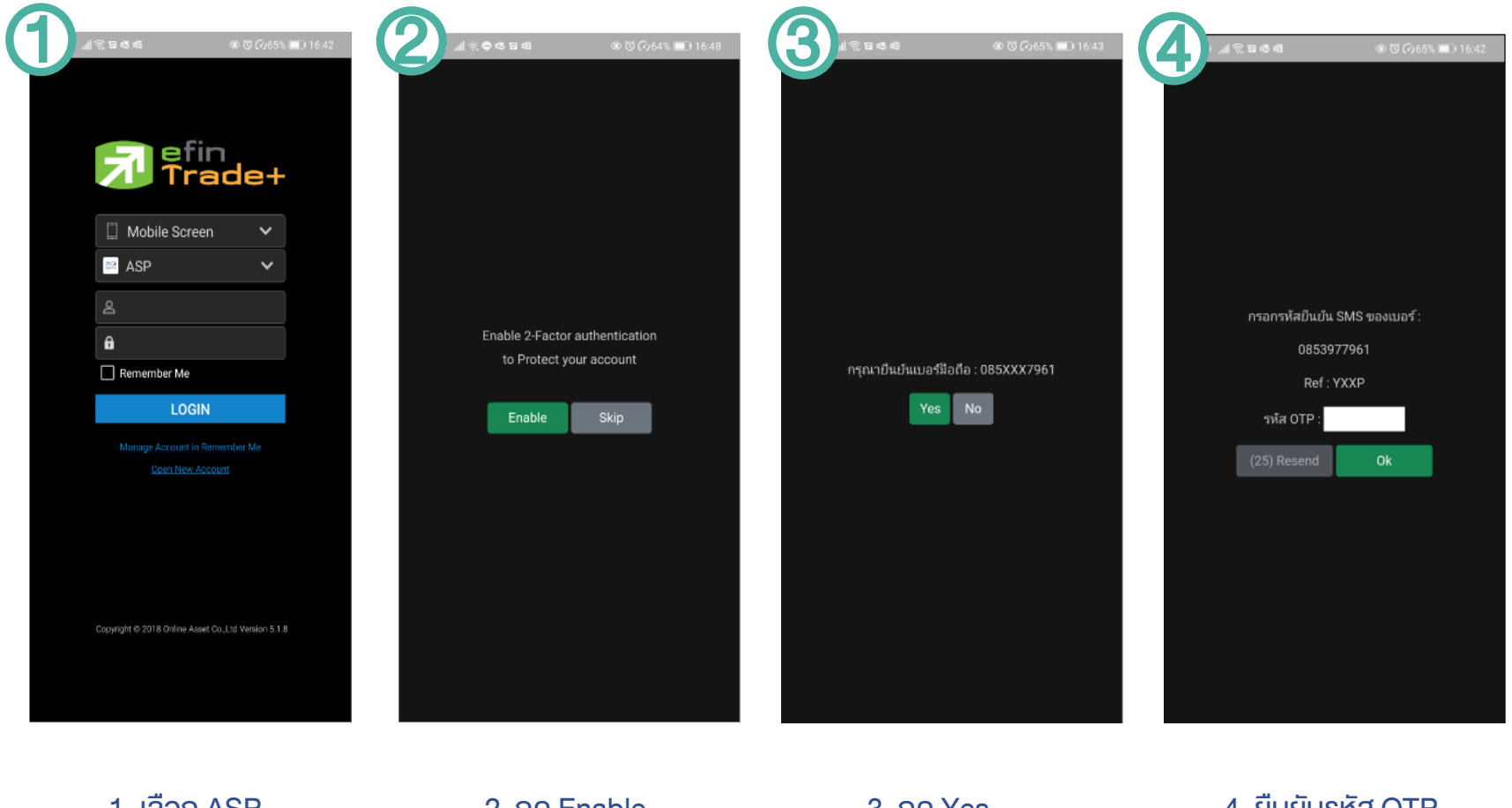

1. เลือก ASP และเข้าสู่ระบบ 2. กด Enable เพื่อเข้าใช้งาน

3. กด Yes เพื่อรับ OTP 4. ยืนยันรหัส OTP ที่ได้รับทาง SMS กด OK

## eFinTrade (PC แบบตัวติดตั้ง)

 เข้าสู่ระบบด้วย username และ password

2. กด Enable เพื่อเข้าใช้งาน

#### fin Trade+ V.6.0.19.0

| Internet Trading Workstation                            |
|---------------------------------------------------------|
| Username :                                              |
| Password :                                              |
| Setting Proxy                                           |
| Ok Cancel                                               |
| Copyright 2015 Online Asset Co.,Ltd All rights reserved |

in Trade+ V.6.0.19.0

Enable 2-Factor Authentication

Enable 2-Factor authentication to Protect your account

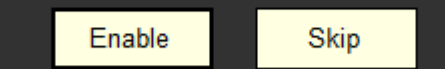

Copyright 2015 Online Asset Co.,Ltd All rights reserved

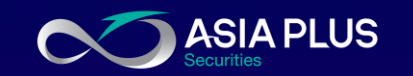

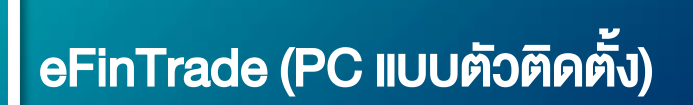

3. ยืนยันเบอร์โทรศัพท์ กด Yes

4. ยืนยันรหัส OTP กด OK

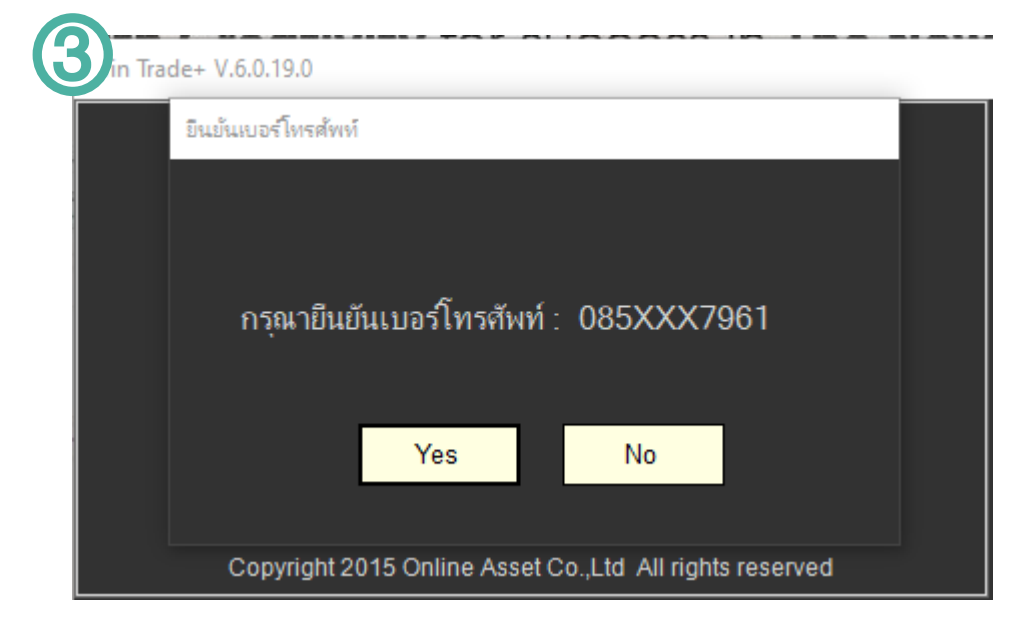

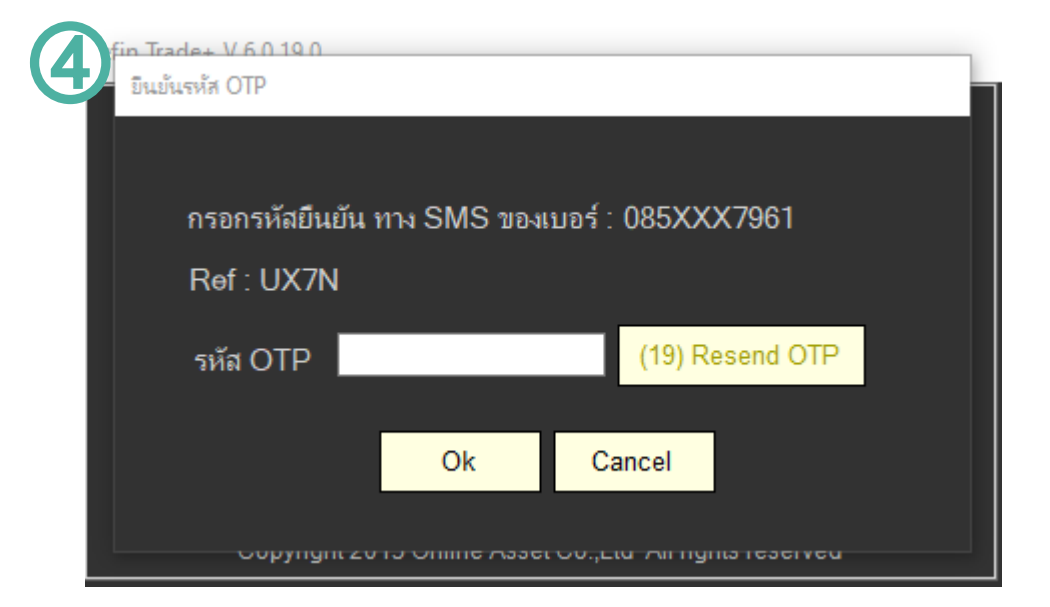

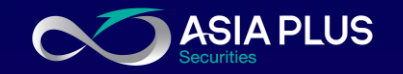

### ASP Smart (Mobile /Tablet)

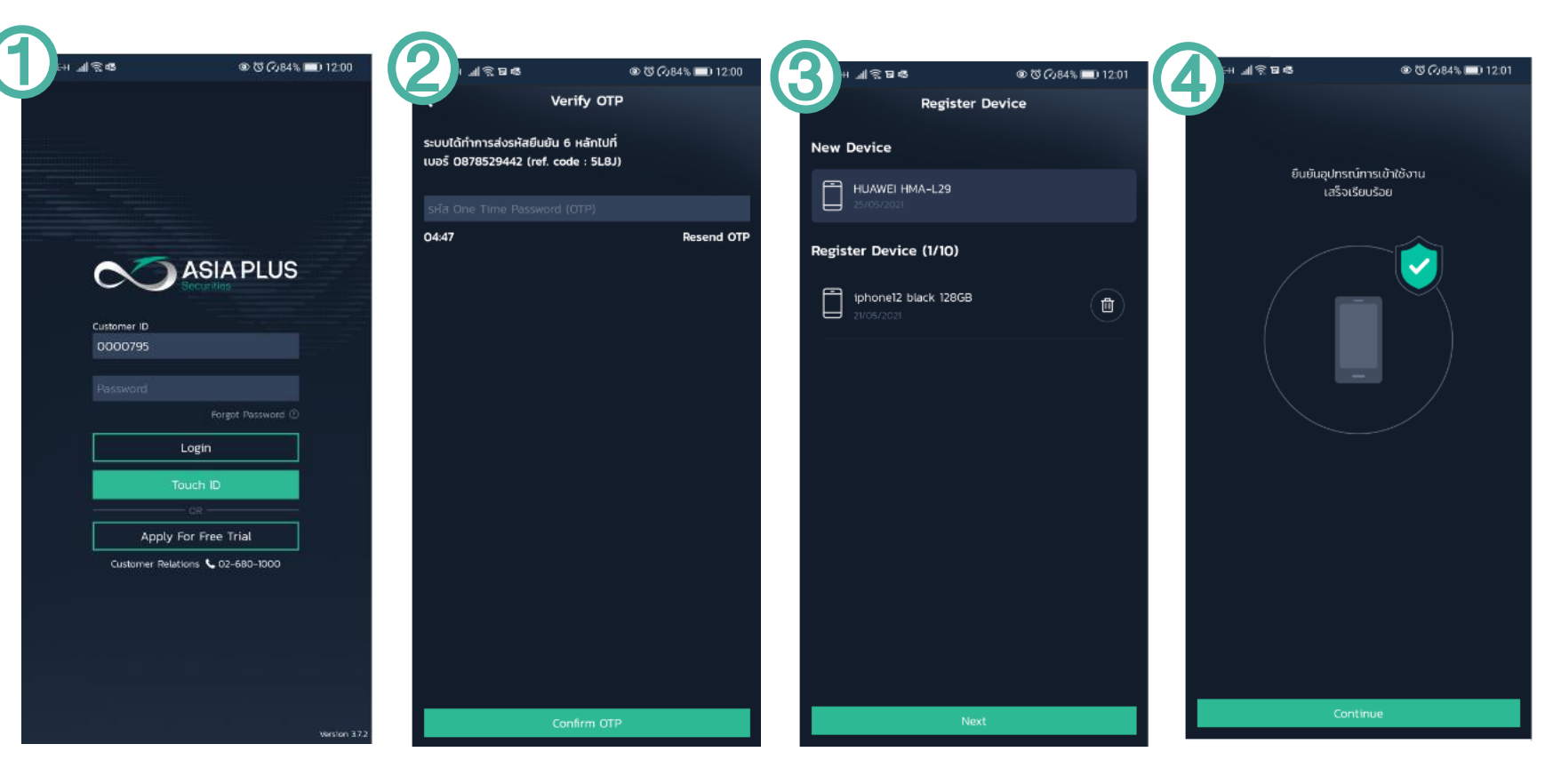

 เข้าสู่ระบบด้วย username และ password 2. ยืนยันรหัส OTP ที่ได้รับ ทาง SMS กด Confirm

3. ยืนยันอุปกรณ์ เพื่อเข้าใช้งาน

4. กด Continue เข้าสู่การใช้งาน

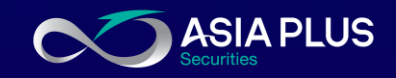

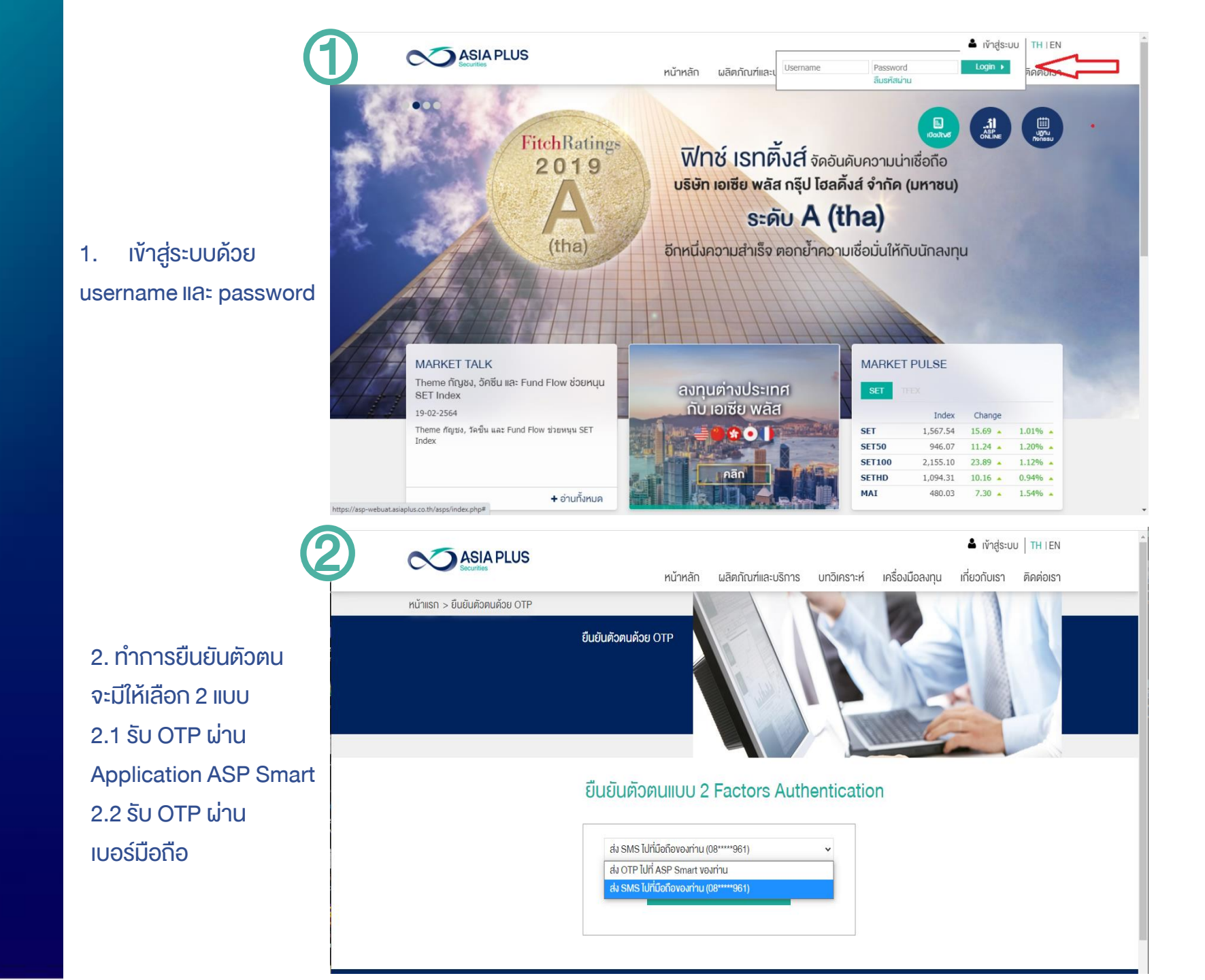

7

ASIA PLUS Securities

2.1 รับ OTP ผ่าน Application ASP Smart **ขั้นตอน** 

1. ทำการลงทะเบียนอุปกรณ์บน ASP Smart ก่อน ครั้งแรกครั้งเดียว
2. กดรับรหัส OTP เพื่อยืนยันตัวตน

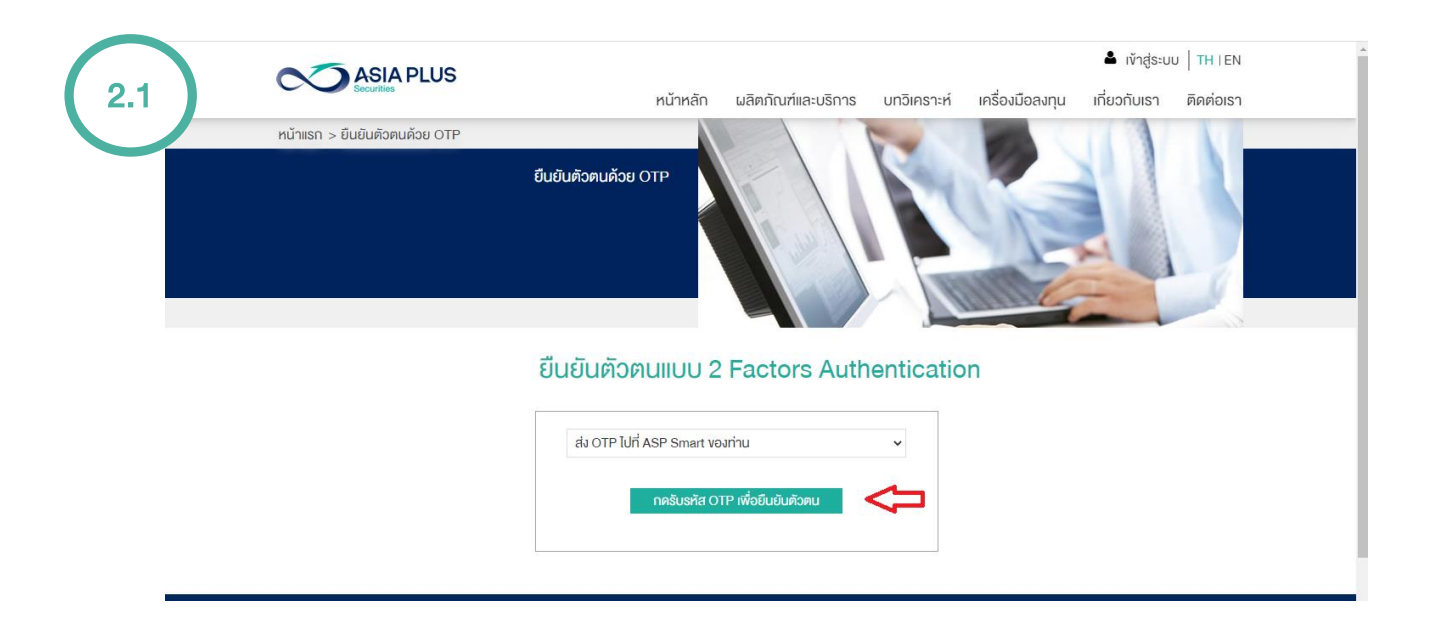

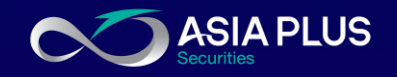

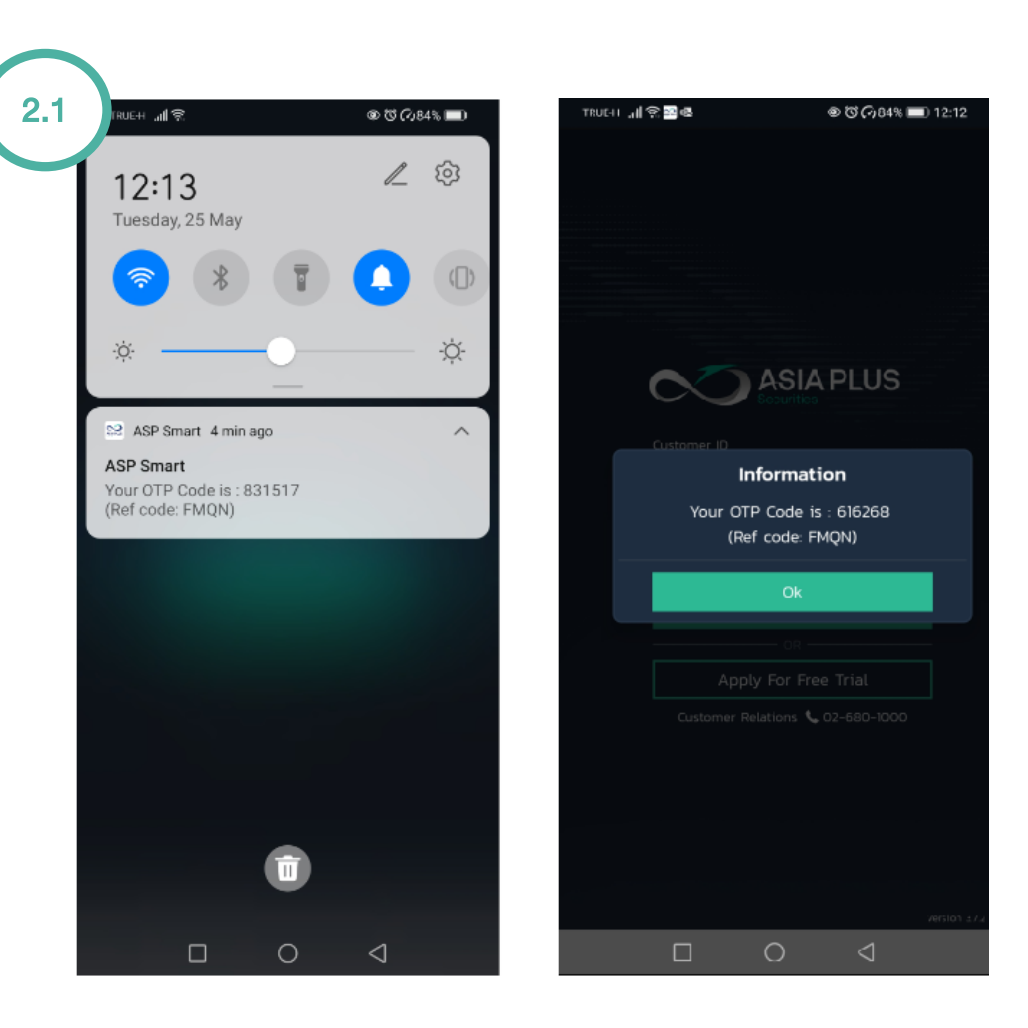

3. รหัส OTP จะถูกส่งไปยังอุปกรณ์ที่ใช้ลงทะเบียน เป็น notification เมื่อทำการกด Notification รหัส OTP จะแสดงดังรูป

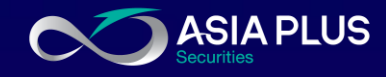

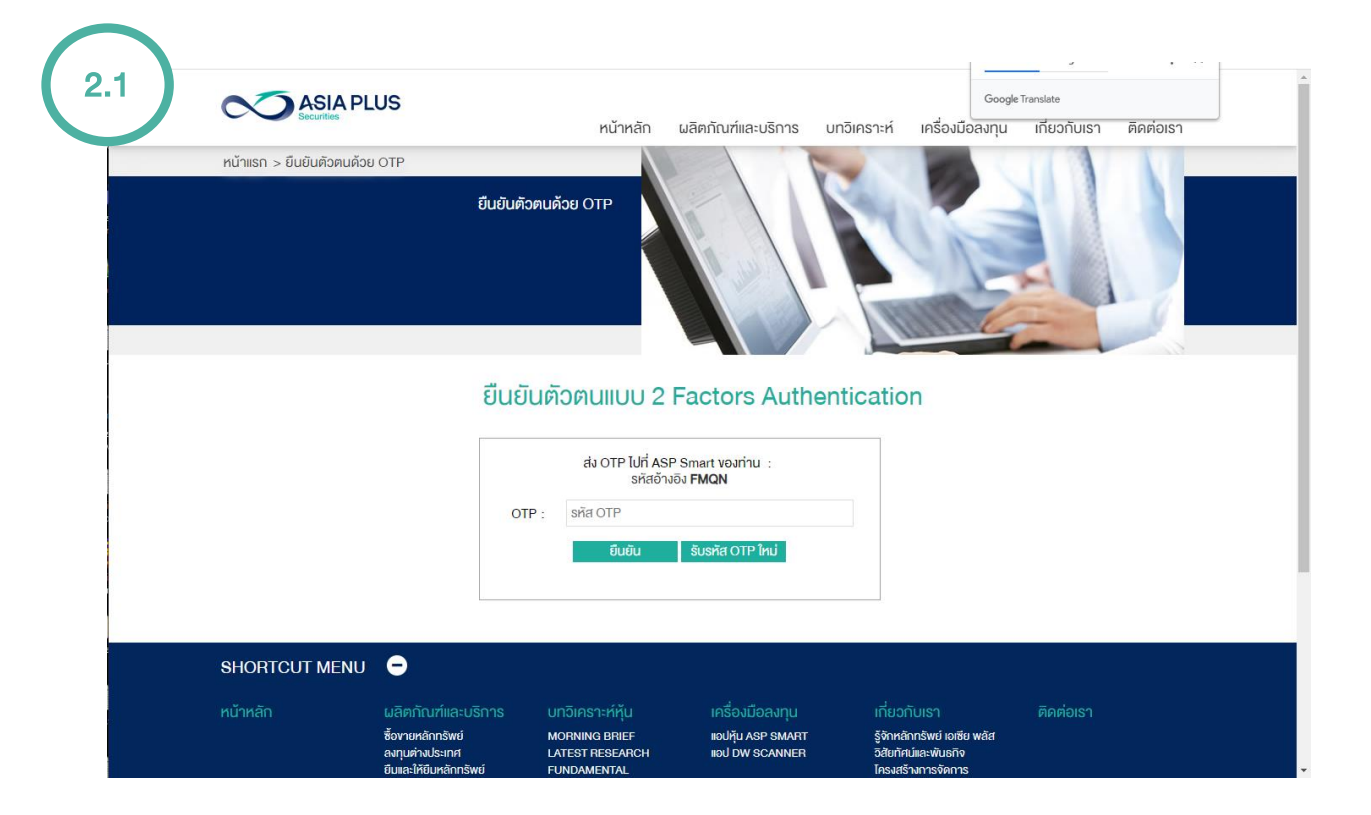

#### 4. ใส่รหัส OTP กด ยืนยัน เข้าสู่ระบบใช้งานปกติ

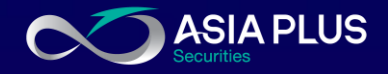

#### 2.2 รับ OTP ผ่าน SMS <u>ขั้นตอน</u>

1. เลือก ส่ง SMS ไปที่มือถือ และกดรับรหัส OTP เพื่อยืนยันตัวตน

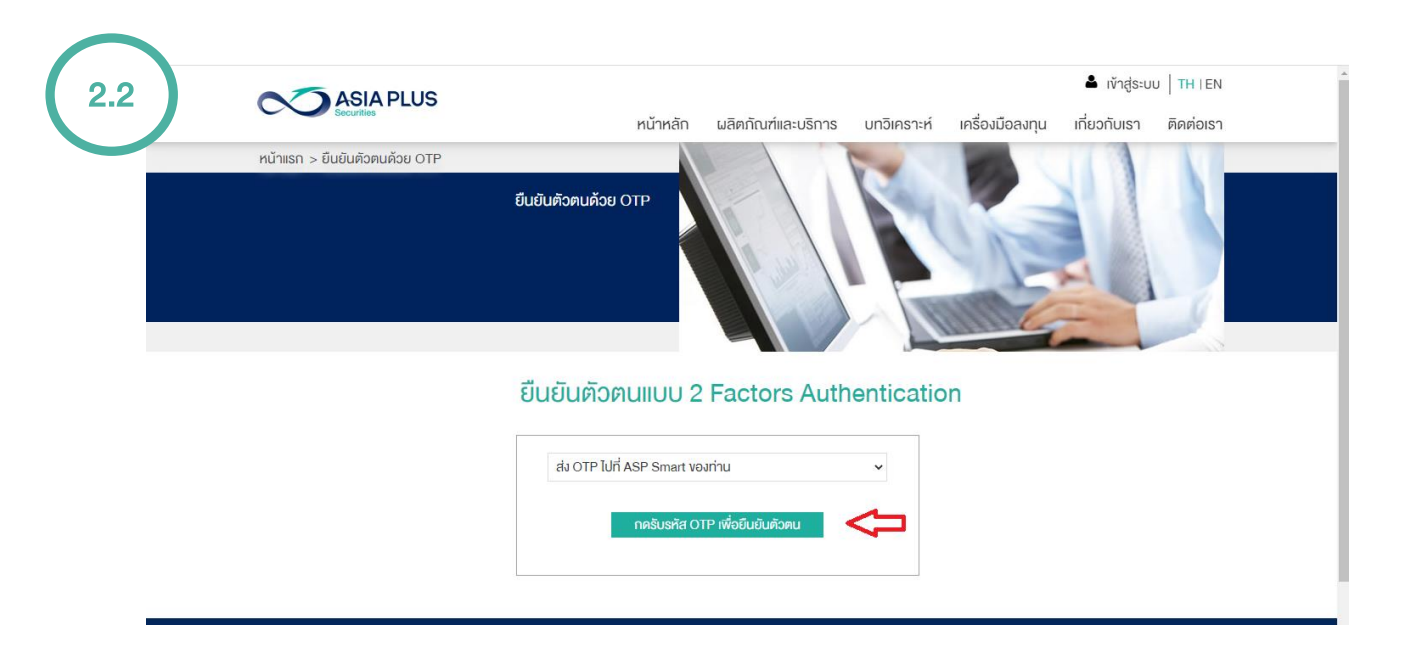

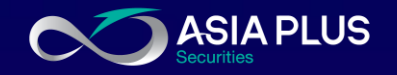

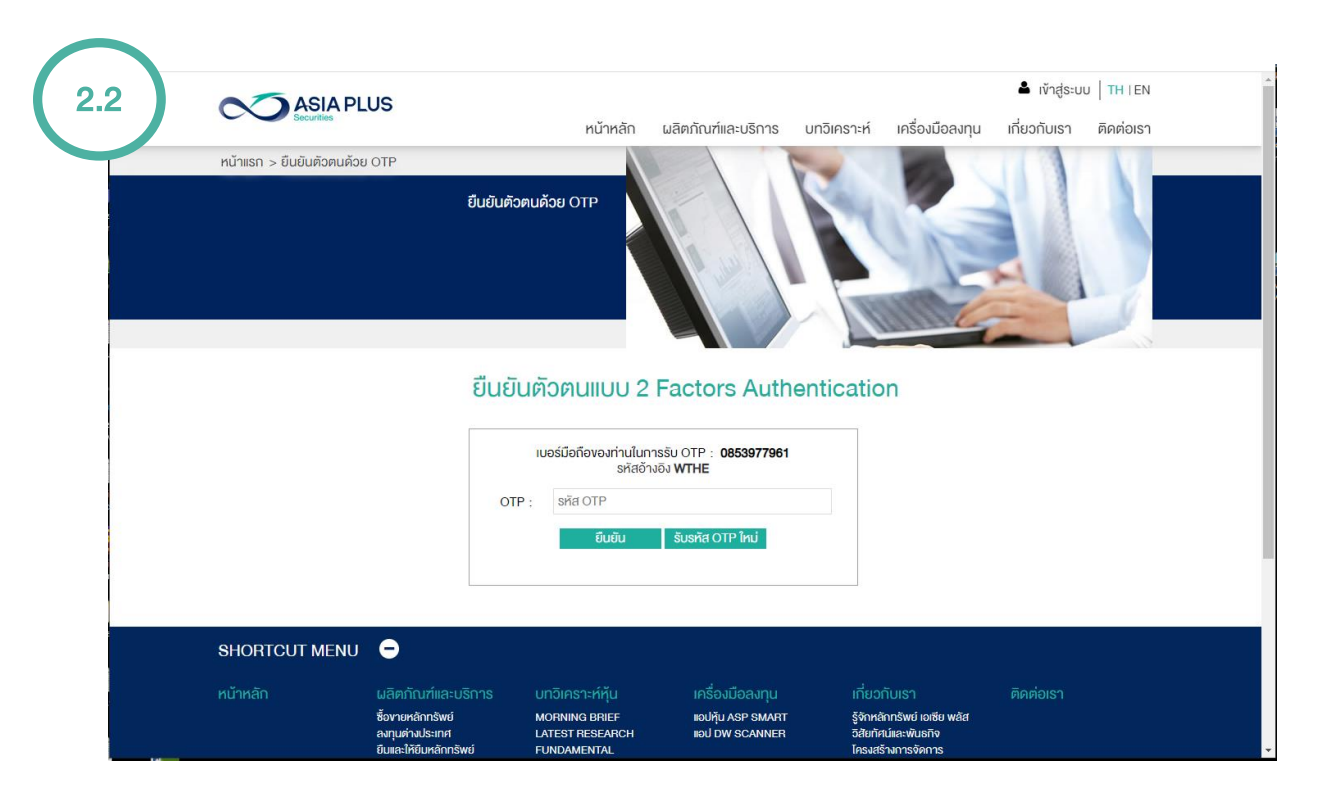

#### 4. ใส่รหัส OTP กด ยืนยัน เข้าสู่ระบบใช้งานปกติ

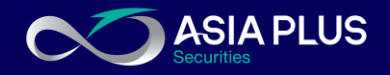

## เงื่อนไขการใช้งาน

 กรณีที่ท่านไม่ได้รับ SMS หรือเบอร์โทรศัพท์มือถือที่เคยให้ไว้กับบริษัทฯ ไม่ ถูกต้อง กรุณาติดต่อผู้แนะนำการลงทุนของท่านเพื่ออัพเดทข้อมูลให้เป็น ปัจจุบัน หรือติดต่อฝ่ายลูกค้าสัมพันธ์ 02 680 1000

 สำหรับการยืนยันตัวตน 2-Factor Authentication บน Mobile Application ทำแค่ครั้งแรกครั้งเดียวต่อหนึ่งเครื่อง และต้องทำการยืนยัน ตัวตนบนเว็บไซต์ทุกครั้งที่ใช้งาน

3. สามารถใช้งานบนมือถือและแท็บเล็ตได้ 10 เครื่องต่อหนึ่งผู้ใช้งาน

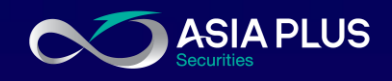

# FAQ

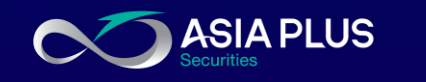

#### 1. ทำไมถึงต้องมีการยืนยันตัวตนด้วย2 ปัจจัย หรือOTP?

ตอบ : การยืนยันตัวตนด้วย 2 ปัจจัย หรือรหัส OTP มีที่มาจากเกณฑ์ของ กลต. นป. 5/2563 ที่บังคับให้ ทุกโบรกเกอร์ต้องทำความรู้จักตัวตนลูกค้าด้วย 2 ปัจจัย (2FA –2 Factor Authentication) เนื่องจากการใช้รหัสผ่านเพียงอย่างเดียวแบบปัจจุบันง่ายต่อการถูกขโมยข้อมูลและเข้าไปสวมรอยแทน

#### 2. ระบบ 2 Factor Authentication คืออะไร?

ตอบ : คือการยืนยัน 2 งั้นตอน ช่วยป้องกันปัญหาดังกล่าวได้ดียิ่งขึ้น โดย 2 ปัจจัยนั้นคือ • Something you know ได้แก่ Username & Password (ซึ่งเป็นสิ่งที่ลูกค้าใช้งานเป็นปกติอยู่แล้ว) • Something you have ได้แก่ อุปกรณ์ที่ใช้ โดยส่งรหัสยืนยัน OTP (ซึ่งเป็นส่วนเสริมเมื่อมีผลบังคับใช้) ไปยังเบอร์มือถือที่ลูกค้าลงทะเบียนไว้กับบริษัท

### 3. เกณฑ์จะมีผลบังคับใช้เมื่อไร และเกิดอะไรขึ้นกับลูกค้า? ตอบ : มีผลวันที่ 1 ก.ค. 2564 เมื่อลูกค้า log in จะเจอการงอยืนยันตัวตนก่อน หากไม่ทำ ลูกค้าจะไม่

สามารถเข้าไปใช้งานในทุกระบบ Online

# FAQ

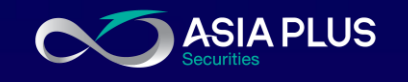

#### 4. ลูกค้าควรเตรียมตัวอย่างไร? (ก่อนมีผลบังคับใช้)

ตอบ : ก่อนวันมีผลบังคับใช้ แนะนำลูกค้าควรอัปเดตเบอร์มือถือไว้ก่อน เพื่อในวันที่มีผลบังคับใช้ จะ สามารถเข้าใช้ระบบได้อย่างราบรื่น โดยติดต่อที่ปรึกษาการลงทุนของท่านเพื่อแจ้งอัพเดทข้อมูลให้เป็น ปัจจุบัน หรือติดต่อฝ่ายลูกค้าสัมพันธ์ 02 680 1000

5. ถ้ามือถือเครื่องนี้ ลงทะเบียนยืนยัน Streaming แล้ว แต่จะ login efin trade plus หรือ asp smart ที่ เครื่องเดียวกันจะต้องยืนยันตัวตนใหม่ไหม? ตอบ : ต้องยืนยันตัวตนที่แอปพลิเคชันนั้นๆอีกครั้ง

ลูกค้า 1 ท่าน เปิดบัญชีหลายประเภทบัญชี จะต้องยืนยันตัวตนกี่ครั้ง?
ตอบ : กรณีใช้แอปพลิเคชันบนมือถือ / Tablet / iPad แต่ละบัญชีต้องทำการยืนยันตัวตนก่อนครั้งแรก
ครั้งเดียว ส่วนการใช้งานเว็บต้องยืนยันทุกบัญชี ทุกครั้งที่ login เข้าใช้งาน

หากเปลี่ยนมือถือเครื่องใหม่ ต้องยืนยันตัวตนอีกไหม?
ตอบ : ต้องยืนยันตัวตนอีกครั้งที่อุปรณ์มือถือเครื่องใหม่

8. การใช้งานแอปพลิเคชันใช้งานลงทะเบียนได้กี่เครื่อง? ตอบ : 10 เครื่อง หากครบแล้ว ลูกค้าสามารถลบรายการอุปกรณ์ออกจากหน้าจอมือถือของท่านได้ด้วย ตัวเอง

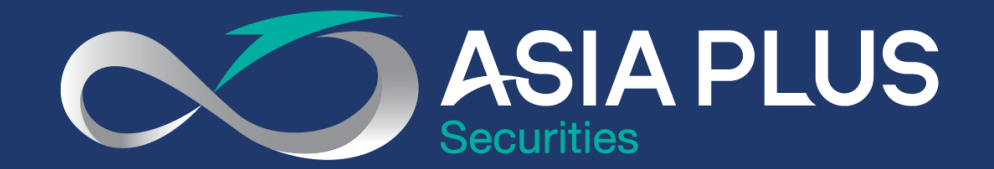

## VALUE BEYOND WEALTH คุณค่าที่เหนือกว่าความมั่งคั่ง

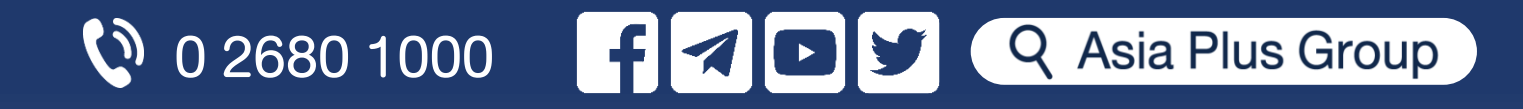